بسمه تعالى

دانش پژوه عزيز

با سلام و احترام و تبریک قبولی پذیرش شما در دانشگاه تفرش

شرح قدم به قدم ثبت نام غیر حضوری (از طریق سامانه مودل) به قرار زیر است:

نکته بسیار مهم: شما فقط یک بار مجاز به ثبت و تائید ثبت نام خویش هستید. در بازه ثبت نام ۱۴ الی ۱۶ آبان هر چندباری که وارد سامانه شوید و مدرکی را باگذاری کنید یا سوالی پاسخ دهید تا زمانی که در آخرین مرحله اتمام بارگذاری را نزده اید می تواند در ساعات بعدی (در بازه تعریف شده) وارد سامانه شده و موارد مورد نظر را بارگذاری یا بارگذاری های پیشین را ویرایش کنید.

مطابق قدم سوم این فایل راهنما، شماره دانشجویی شما جهت سامانه آموزش و سایر موارد، در گوشه بالای سایت ثبت نام، نمایش داده خواهد شد.

با تائید بارگذاری ها (اسلاید آخر همین فایل نشان داده شده است)، دیگر قادر به ثبت و ویرایش نمی باشید.

**قدم ۱**) کلیک بر روی لینک ورود به مودل راه اول

https://tafreshu.nimael.com/nimatafreshu/moodlelogin.jsp?dest=tafreshu.nimael.com

راه دوم

ابتدا ورود به سایت دانشگاه

#### http://tafreshu.ac.ir/fa

سپس کلیک برروی لینک ثبت نام غیر حضوری (ورودی های جدید) (همان لینک ورود به مودل است)

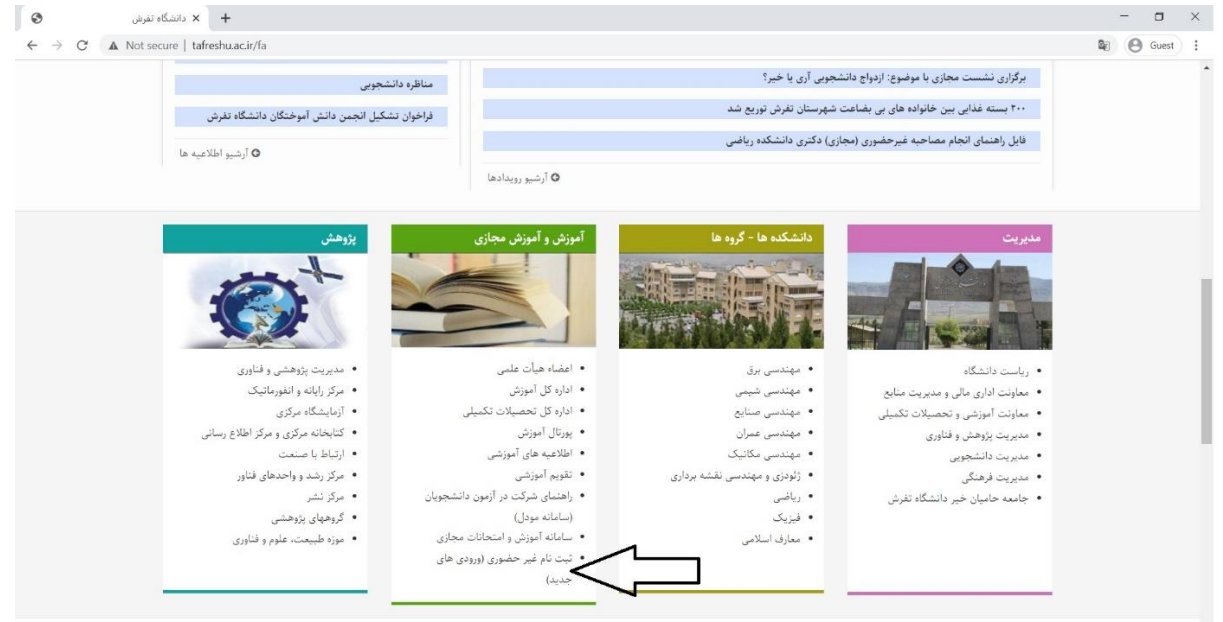

قدم ۲) ورود به سامانه

نام کاربری: کد ملی بدون صفرهای اول و بدون خط فاصله

کلمه عبور: کد ملی بدون صفرهای اول و بدون خط فاصله

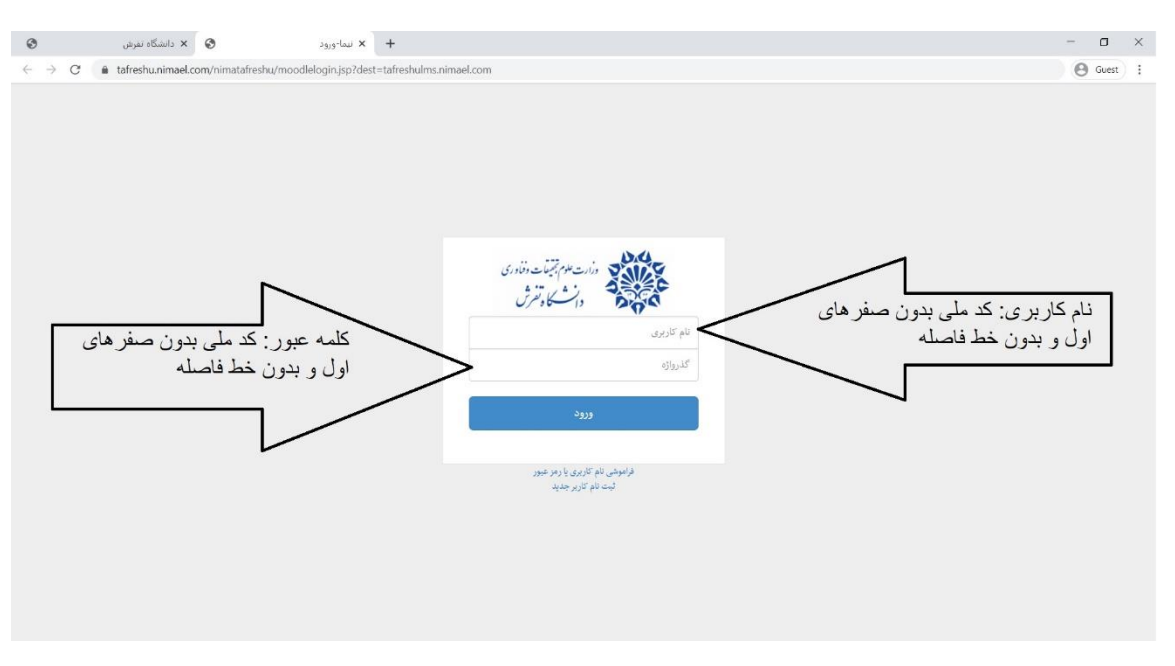

#### قدم ۳) ابتدا دیدن *شماره دانشجویی*

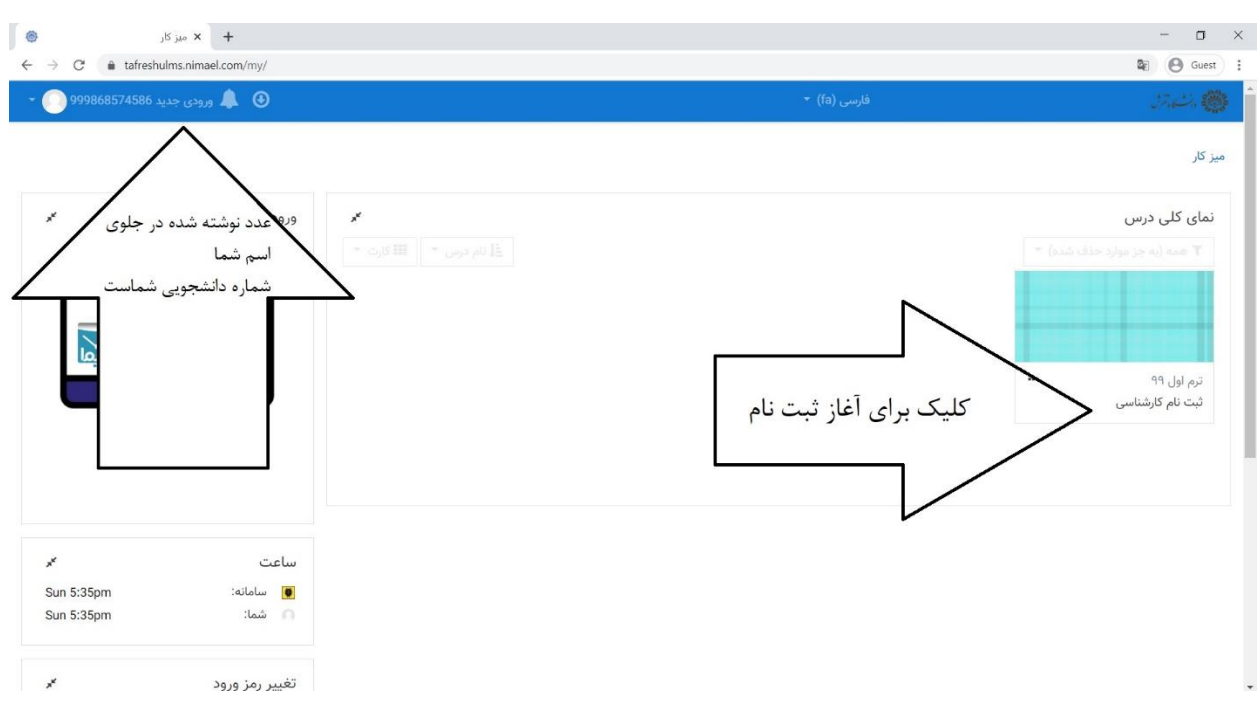

و سپس کلیک بر روی عنوان " ثبت نام کارشناسی" برای آغاز ثبت نام به صورت غیر حضوری

### قدم ۴) کلیک بر روی عبارت ثبت نام کارشناسی

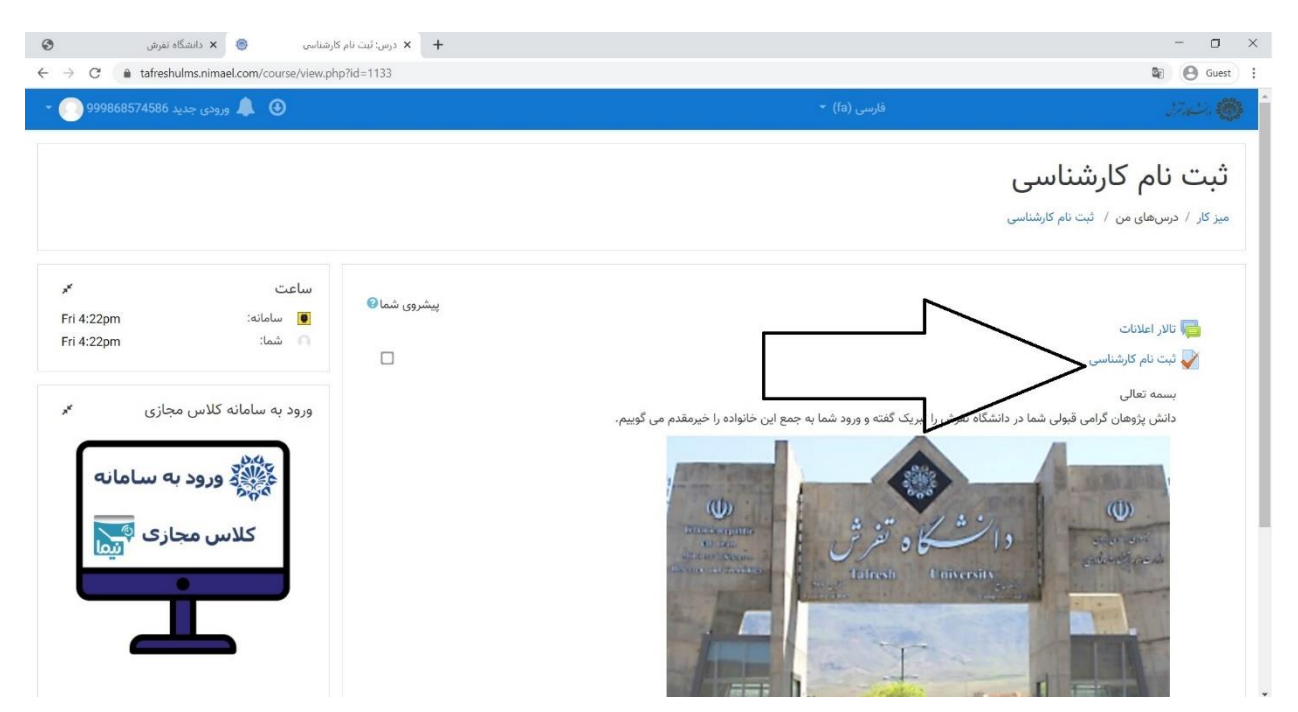

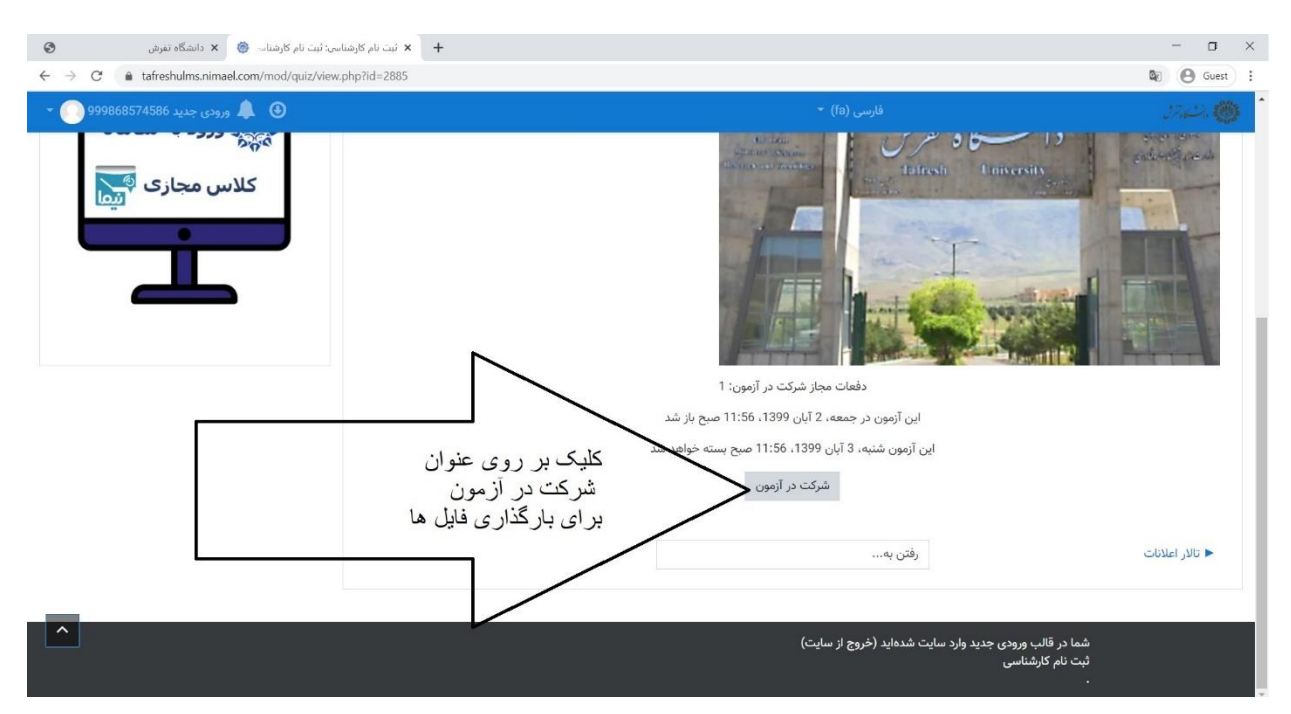

قدم ۵) کلیک بر روی عبارت شرکت در آزمون برای آغاز بارگذاری

قدم ۶) خواندن تعهدنامه و انجام بارگذاری ها

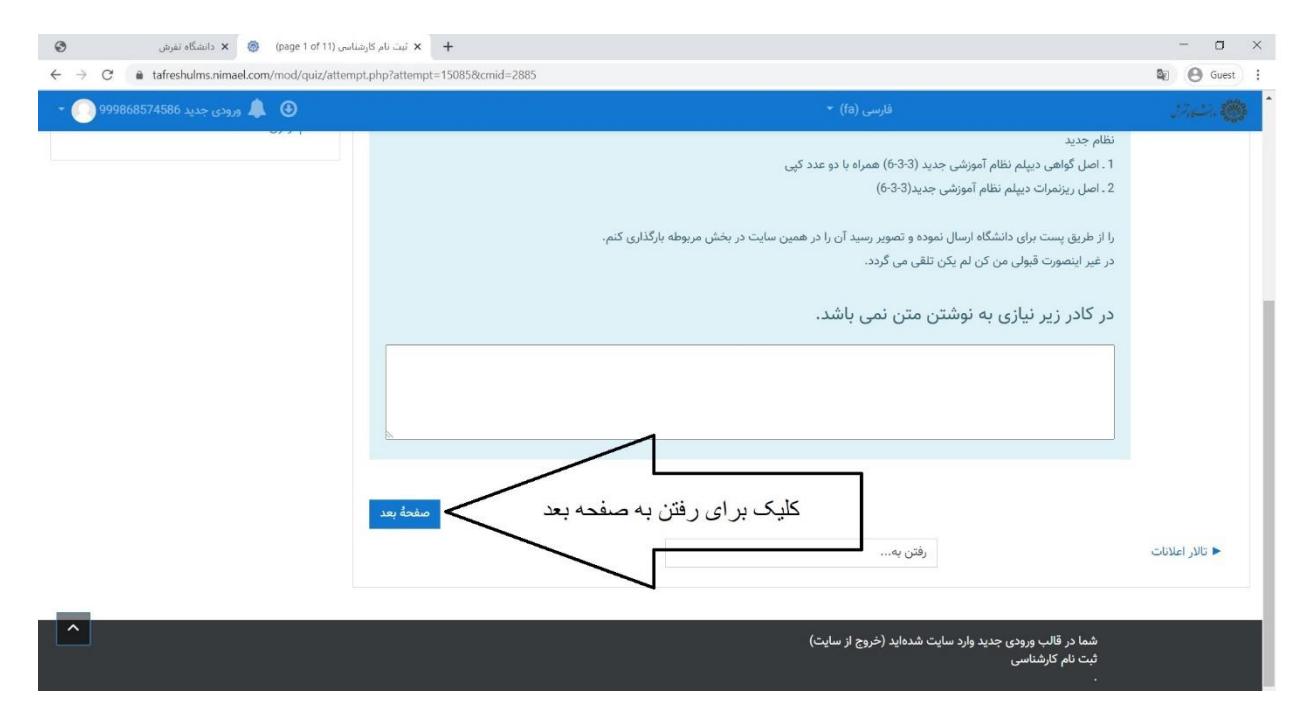

#### قدم ۷) بارگذاری تصویر مدرک خواسته شده

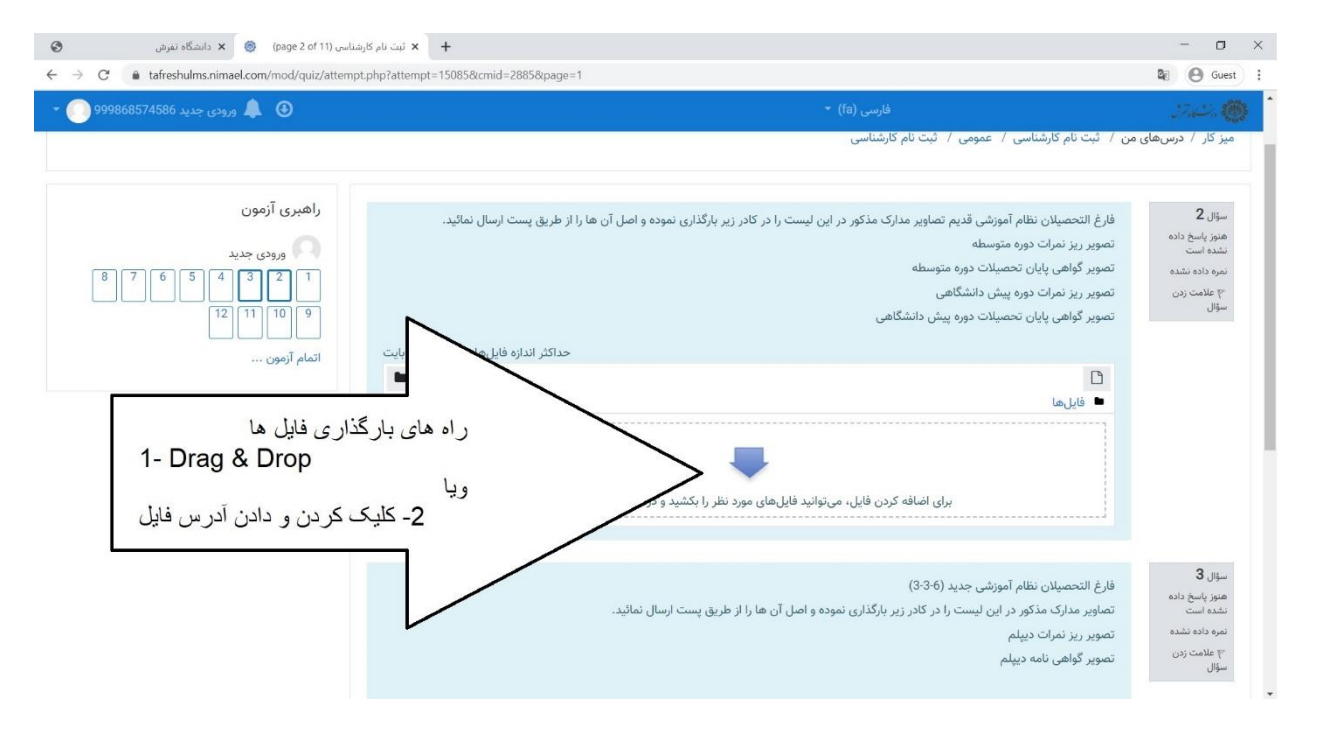

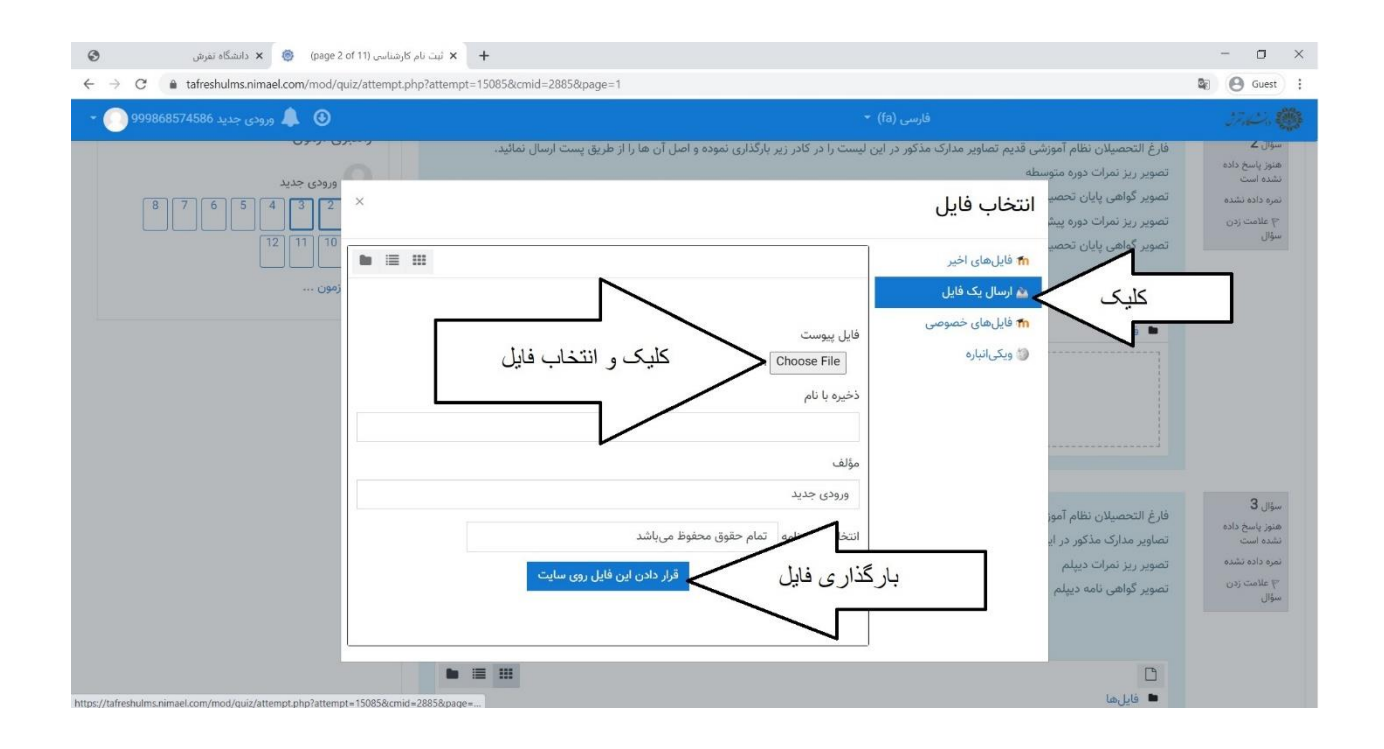

# **قدم ۸**) اطمینان از بارگذاری صحیح، کلیک بر روی عبارت "صفحه بعد" و رفتن به سوال بعد

| ارشناسی (page 2 of 11) 🗴 دانشگاه تفرش 🗧                                                    | لىت نام ك                                                                                                    | - 0 ×                                                                         |
|--------------------------------------------------------------------------------------------|----------------------------------------------------------------------------------------------------|-------------------------------------------------------------------------------|
| $\leftrightarrow$ $\rightarrow$ C ( tafreshulms.nimael.com/mod/quiz/attempt.g              | php?attempt=15085&cmid=2885&page=1                                                                                                    | 🕼 🕑 Guest 🚦                                                                   |
| 🛨 💽 ورودی جدید 999868574586 💽                                                              | فارسی (fa) -                                                                                                    | 9.0°. 🚳                                                                       |
| راهبری آزمون<br>ورودی جدید<br>ورودی جدید<br>1 2 3 4 5 6 7 8<br>9 11 12<br>10 9<br>10 11 21 | من / ثبت نام کارشناسی / عمومی / ثبت نام کارشناسی<br>فارغ التحصیلان نظام آموزشی قدیم تصاویر مدارک مذکور در این لیست را در کادر زیر بارگذاری نموده و اصل آن ها را از طریق پست ارسال نمائید.<br>تصویر گواهی پایان تحصیلات دوره متوسطه<br>تصویر گواهی پایان تحصیلات دوره پیش دانشگاهی<br>تصویر گواهی پایان تحصیلات دوره پیش دانشگاهی<br>تصویر گواهی پایان تحصیلات دوره پیش دانشگاهی | میز کار / درسهای ه<br>سؤال 2<br>همز پاسخ داد<br>شمه داده نشده<br>سؤال<br>سؤال |
|                                                                                            | <ul> <li>فایلما</li> <li>دیدن تصوی کوچک شده</li> <li>فایل بارگذاری شده به</li> <li>معنی صحت بارگذاری</li> <li>s1.jpg</li> </ul>                                                                                                    | سۈل 3                                                                         |
|                                                                                            | فارغ التحصیلان نظام آموزشی جدید (3-3-3)<br>تصاویر مدارک مذکور در این لیست را در کادر زیر بارگذاری نموده و اصل آن ها را از طریق پست ارسال نمائید.<br>تصویر ریز نمرات دیپلم                                                                                                    | هنوز پاسخ داده<br>نشده است<br>نمره داده نشده                                  |
|                                                                                            | تصویر گواهی نامه دیپلم                                                                                                    | ۳ علامت زدن<br>سؤال                                                           |

### قدم ٩) رفتن به صفحه بعد تكميل بقيه مراحل به مانند فوق

| ناسی (page 2 of 11) دانشگاه تغرش 🛛 🚳                                                                      | + ئېت نام كارت                        |                                                                                                    | - 0                                      | × |
|----------------------------------------------------------------------------------------------------|---------------------------------------|----------------------------------------------------------------------------------------------------|------------------------------------------|---|
| $\leftarrow$ $\rightarrow$ C a tafreshulms.nimael.com/mod/quiz/attempt.php?attempt=15085&cmid=2885&page=1 |                                       |                                                                                                    | Se 🕑 Guest                               | : |
| 🔹 💽 ورودی جدید 999868574586 🥥                                                                             |                                       | فارسی (a) 🔹                                                                                           | an an an an an an an an an an an an an a |   |
|                                                                                                    |                                       |                                                                                                    | 2                                        |   |
|                                                                                                    |                                       | فارغ التحصيلان نظام آموزشی جديد (6-3-3)                                                               | سؤال <b>د</b><br>هنوز پاسخ داده          |   |
|                                                                                                    |                                       | تصاویر مدارک مذکور در این لیست را در کادر زیر بارگذاری نموده و اصل آن ها را از طریق پست ارسال نمائید. | نشده است<br>نم ه داده نشده               |   |
|                                                                                                    |                                       | تصویر ریز نمرات دیپلم<br>تصویر گواهی زامه دیبلم                                                       | میرو داده نشده<br>۳ علامت زدن            |   |
|                                                                                                    |                                       |                                                                                                    | سۇال                                     |   |
|                                                                                                    | حداکثر اندازه فایلهای جدید: 1گیگابایت |                                                                                                    |                                          |   |
|                                                                                                    |                                       | <ul> <li>الما</li> </ul>                                                                              |                                          |   |
|                                                                                                    |                                       | •                                                                                                    |                                          |   |
|                                                                                                    | ه رها کنید.                           | برای اضافه کردن فایل، میتوانید فایلهای مورد نظر را بکشید و در این قسمت<br>۲                           |                                          |   |
|                                                                                                    |                                       |                                                                                                    | 184-1-                                   |   |
| _                                                                                                    | نكميل مراحل                           | ر فتن به صفحه بعد و                                                                                   | طلاحه فبن                                |   |
| <b>^</b>                                                                                                  |                                       | رفتن به                                                                                               | ◄ تالار اعلانات                          |   |
| -                                                                                                    |                                       | رقتن به                                                                                               | ◄ تالار اعلانات                          |   |

## قدم ۱۰) اتمام، ثبت و تائید بارگذاری ها

| ىناسى (page 11 of 11) 😸 🗴 دانشگاه تفرش                                           | ا الله المراد + 🔸 المت نام كار                                                                                       | - 0                                          |
|----------------------------------------------------------------------------------|----------------------------------------------------------------------------------------------------|----------------------------------------------|
| $\leftarrow$ $\rightarrow$ C $\triangleq$ tafreshulms.nimael.com/mod/quiz/attemp | t.php?attempt=15085&xcmid=2885&xpage=10                                                                              | 🛯 🕑 Guest                                    |
| 👻 🌲 ورودی جدید 999868574586 🌑                                                    |                                                                                                    |                                              |
| ورودی جدید                                                                       | فرم مشخصات دانشجویان<br>مخصوص پذیرفته شدگان روزانه سهمیمه مناطق 2 و 3                                                | سؤال <b>∠ا</b><br>هنوز پاسخ داده<br>نشده است |
| 8 7 6 5 4 3 2 1<br>12 11 10 9                                                    | <u>فرم مشخصات دانشجویان را از اینجا می توانید دانلود کنید.</u><br>لطفا فرم تکمیل شده را در کادر زیر بارگذاری نمائید. | نمره داده نشده<br>۳ علامت زدن<br>سؤال        |
| اتمام آزمون                                                                      | حداکثر اندازه برای فایل های جدید: 1 گیگابایت، حداکثر تعداد فایل های پیوست: 1                                         |                                              |
|                                                                                  | 1 📰 📰 🖬 ط                                                                                                    |                                              |
|                                                                                  | برای اضافه کردن فایل، میتوانید فایلهای مورد نظر را بکش <mark>د و در این قسمت</mark> رها کنید.                        |                                              |
|                                                                                  | کلیک بر روی اتمام بارگذاری<br>برای اتمام بارگذاری ها                                                                 | صفحةً قبل                                    |
|                                                                                  | رقتن به                                                                                                    | تالار اعلانات 🕨                              |
|                                                                                  | شما در قالب ورودی جدید وارد سایت شدهاید (خروج از سایت)<br>                                                           |                                              |

| Attempt summary نیت نام دکتری: x +                                                      |                                                                                                    | - 0 X           |
|-----------------------------------------------------------------------------------------|----------------------------------------------------------------------------------------------------|-----------------|
| ← → C                                                                                   |                                                                                                    | Se 🕒 Guest :    |
| 🔹 🛑 ورودی جدید 🕘                                                                        | فارسی (fa) 👻                                                                                                    | 2.42 <b>()</b>  |
|                                                                                         | ستور وسع داده سنده است                                                                                                    |                 |
|                                                                                         | هنوز پاسخ داده نشده است                                                                                                    | 10              |
|                                                                                         | هنوز پاسخ داده نشده است                                                                                                    | 11              |
|                                                                                         | هنوز پاسخ داده نشده است                                                                                                    | 12              |
|                                                                                         | هنوز پاسخ داده نشده است                                                                                                    | 13              |
|                                                                                         | هنوز پاسخ داده نشده است                                                                                                    | 14              |
| N                                                                                       | هنوز پاسخ داده نشده است                                                                                                    | 15              |
| کمام شرکت خود در آزمون<br>اتفام شرکت دیگر نمی توانید<br>اتفیر دهید.<br>انصراف<br>انصراف | ابزگشت و ادامهٔ بارگ<br>این از مهارشنبه، ۲ آبان 1399 و ادامهٔ بارگ<br>هستند پس از<br>مهار آستانهٔ ا<br>مهار آستانهٔ ا<br>مهار آستانهٔ آستانهٔ آستانهٔ آستان آستان آستان<br>مهار آستان آستان آستان آستان آستان آستان آستان | ا تالار اعلانات |
|                                                                                         | شما در قالب ورودی جدید وارد سایت شدهاید (خروج از سایت)<br>ثبت نام دکتری                                                                                                    |                 |

به جمع دانشگاه تفرش خوش آمدید